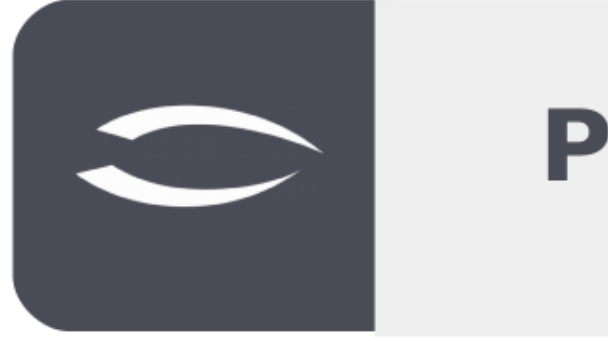

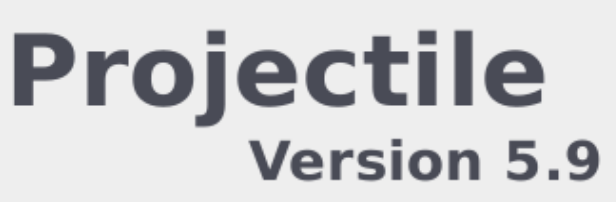

Die integrierte Gesamtlösung für Dienstleister: Projekte, Prozesse, Wissen.

# Hilfe, Teil 11: Portale

### Inhaltsverzeichnis

| 11.1 Portale                          | .2 |
|---------------------------------------|----|
| 11.2 Portale anlegen (Abfrage)        | .2 |
| 11.3 Portale anlegen (Auswertung)     | .5 |
| 11.4 Portale anlegen (Funktionalität) | .7 |
| 11.5 Vorlagen verwalten               | 9  |

## 11.1 Portale

In Projectile können die Administratoren für beliebige Benutzergruppen **Portale** anlegen und verwalten. Die Portale erlauben den schnellen Zugriff auf Funktionalitäten (wie beispielsweise den TimeTracker oder die Abwesenheitsbeantragung), Standardauswertungen (siehe Hilfe, Teil 9) oder selbstdefinierte Abfragen und Reports (siehe Hilfe, Teil 10).

Die Portale bestehen aus einer Funktionalität zum Ein- und Ausblenden der Portale (grün), der "Portal-Leiste" (blau) mit den definierten Portalen, den einzelnen aktiven Portal (orange) und ein "Bearbeiten-Menü" für das Portal (rot):

| FIOJEKI                            | ibersici | nt                     |                 |             |            |          |         |               |          |         |           |               |                |               |               |
|------------------------------------|----------|------------------------|-----------------|-------------|------------|----------|---------|---------------|----------|---------|-----------|---------------|----------------|---------------|---------------|
| 🖨 🛓 🗊 Projektübersicht (extern, ak |          |                        |                 |             |            |          |         |               |          |         |           | n, aktiv) 🛛 🛒 |                |               |               |
|                                    | Projekt- | Bezeichnung            | Kunde           | Plan-Beginn | Plan-Ende  | Plan [h] | Ist [h] | Differenz [h] | Rest [h] | ORF [h] | Istkosten | Auftragswert  | Fakturierbarer | Rechnungswert | Restauftragsv |
| 1                                  |          |                        |                 |             |            | 4.241,00 | 311,77  | 3.929,23      | 3.423,98 | 505,25  | 58.730,29 | 513.653,44    | 92.796,14      | 104.645,92    | 409 ^         |
| <b></b> 2                          | 001      | Einführung EPM         | SG Schäfer AG   | 13.08.2019  | 08.04.2020 | 272,00   | 44,50   | 227,50        | 185,00   | 42,50   | 11.138,50 | 43.779,61     | 15.495,80      | 0,00          | 43            |
| 3                                  | 004      | Einführung Bankensteu  | CS Consult Syst | 13.08.2019  | 26.10.2019 | 319,00   | 42,75   | 276,25        | 242,75   | 33,50   | 2.960,00  | 44.013,31     | 6.886,60       | 0,00          | 44            |
| 4                                  | 007      | Entwicklung Modul B    | CS Consult Syst | 13.08.2019  | 04.01.2020 | 134,00   | 8,25    | 125,75        | 142,00   | -16,25  | 0,00      | 44.245,06     | 1.329,00       | 0,00          | 44            |
| 5                                  | 011      | Optimierung Risikoman  | CS Consult Syst | 20.08.2019  | 02.12.2019 | 228,00   | 0,00    | 228,00        | 228,00   | 0,00    | 0,00      | 0,00          | 0,00           | 0,00          | _             |
| 6                                  | 016      | Systemeinführung Mod   | CS Consult Syst | 28.08.2019  | 31.12.2020 | 252,00   | 13,00   | 239,00        | 241,00   | -2,00   | 1.180,00  | 29.656,68     | 2.494,17       | 1.000,00      | 28            |
| 7                                  | 021      | Entwicklung Modul P1   | CS Consult Syst | 18.09.2019  | 31.12.2022 | 768,00   | 4,00    | 764,00        | 384,00   | 380,00  | 300,00    | 47.114,82     | 805,45         | 0,00          | 47            |
| 8                                  | 038      | Systemeinführung       | AB Autobau AG   | 16.10.2019  | 16.12.2019 | 252,00   | 3,00    | 249,00        | 249,00   | 0,00    | 180,00    | 32.234,12     | 483,27         | 23.857,44     | 8             |
| <b></b> 9                          | 041      | Systemeinführung       | AB Autobau AG   | 21.10.2019  | 31.12.2019 | 244,00   | 13,00   | 231,00        | 233,00   | -2,00   | 3.845,34  | 36.006,68     | 3.964,70       | 17.311,80     | 18            |
| 10                                 | 045      | Implementierung bei CS | CS Consult Syst | 18.09.2019  | 10.01.2020 | 252,00   | 55,02   | 196,98        | 157,23   | 39,75   | 16.392,70 | 52.730,04     | 24.324,64      | 14.923,60     | 37            |
| 11                                 | 046      | Systemeinführung       | AB Maschinenb   | 12.11.2019  | 17.03.2020 | 296,00   | 34,00   | 262,00        | 262,00   | 0,00    | 2.250,00  | 50.602,32     | 5.549,43       | 0,00          | 50            |
| 12                                 | 049      | Entwicklung Benutzero  | MAB Meier Anla  | 04.11.2019  | 23.01.2020 | 296,00   | 64,25   | 231,75        | 201,00   | 30,75   | 15.950,75 | 53.930,00     | 22.952,00      | 43.060,00     | 10            |
| 13                                 | 054      | Entwicklung Modul P3   | AB Maschinenb   | 13.11.2019  | 25.03.2020 | 424,00   | 0,00    | 424,00        | 424,00   | 0,00    | 2.788,00  | 0,00          | 4.018,00       | 0,00          |               |
| E 14                               | 057      | Systemeinführung P1    | AB Maschinenb   | 14.11.2019  | 31.01.2020 | 252,00   | 0,00    | 252,00        | 252,00   | 0,00    | 0,00      | 38.206,68     | 0,00           | 0,00          | 38 _          |

### **11.2 Portale anlegen (Abfrage)**

Im folgenden Beispiel legen wir einige Portale an, speichern diese als Vorlage und ordnen sie einer Benutzergruppe zu. Nach den Login wird zunächst (wenn nötig) die Portal-Leiste ...

| S  | Di, 26.11.2019 KW48 🙁 002 Schaub Peter - 🕐 - 🕛 |   | $\oplus$ | Suchen | Dokumenttyp. Q |
|----|------------------------------------------------|---|----------|--------|----------------|
| ** | 🗳 Startseite                                   | _ |          |        | ₽☆≡            |
|    |                                                |   |          |        |                |
|    |                                                |   |          |        |                |

#### ... aufgeklappt.

| S  | Di, 26.11.2019 KW48 🙁 002 Schaub Peter - 🕐 - 🕛 |   | $\oplus$ | Suchen | Dokumenttyp. Q |
|----|------------------------------------------------|---|----------|--------|----------------|
| ** | 🖓 Startseite                                   | _ |          |        | ₽☆≡            |
|    |                                                |   |          |        |                |

Ein neues Portal können Sie dann in dem hellgrauen Viereck anlegen.

| ٤  | Di, 26.11.2019 KW48 🙁 002 Schaub Peter - 🕐 - 🕛 | Guchen | Dokumenttyp. Q |
|----|------------------------------------------------|--------|----------------|
| ++ | 🗳 Startseite                                   |        | ₽☆目            |
|    |                                                |        |                |

Das Portal ist jetzt angelegt und bekommt vom System den Name "Home\*", wobei das \* ein Zähler über alle angelegten Portale ist.

| S  | `Di, 26.11.2019 KW48 🙁 002 Schaub Peter - ⑦ - 🕛 | 🖬 🖬 Home 66 | Guchen | Dokumenttyp. Q |
|----|-------------------------------------------------|-------------|--------|----------------|
| ++ | 🗙 💼 Portal Home 66                              |             |        | ₽☆≡            |
|    |                                                 |             |        | -              |
|    |                                                 |             |        |                |
|    |                                                 |             |        |                |
|    |                                                 |             |        |                |

Anschließend wird das Portal mit Hilfe der Funktion "Portal umbenennen" ...

| S  | `Di, 26.11.2019 KW48 🙎 002 Schaub Peter - (?) - (') | Home 66 | Guchen | Dokumenttyp. Q    |
|----|-----------------------------------------------------|---------|--------|-------------------|
| ++ | 🗙 💼 Portal Home 66                                  |         |        | ₽☆⊒               |
|    |                                                     |         |        | Portal umbenennen |
|    |                                                     |         |        | als Portal        |
|    |                                                     |         |        | Portal löschen    |
|    |                                                     |         |        |                   |
|    |                                                     |         |        |                   |

... benannt (hier "Tab 2") und der Dialog bestätigt. Die Länge der einzelnen Portale in der Portal-Leiste ist auf etwa 8 Zeichen beschränkt und der vollständige Name wird dann nur im Tooltipp oder der Detailüberschrift angezeigt.

| 🗙 🔟 Portal Home 66 |                                                      | ₽☆⊟ |
|--------------------|------------------------------------------------------|-----|
|                    | Portal umbenennen      Titel Tab 2      Ok Abbrechen | *   |

Mit dem "Plus-Symbol" beginnt die eigentlichen Einrichtung des Portals.

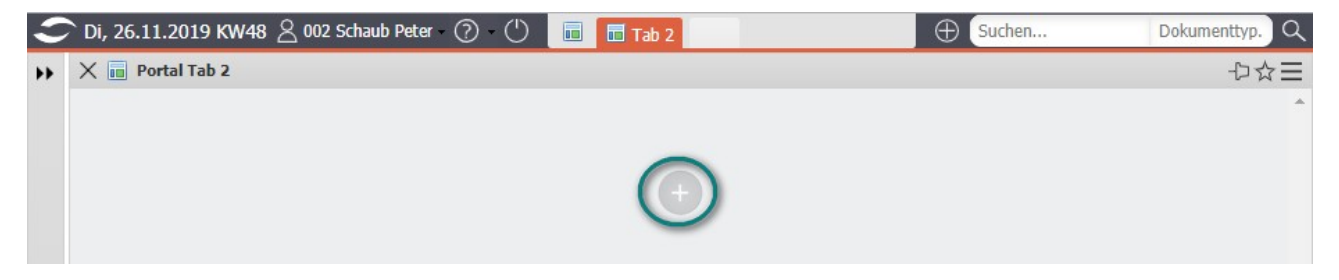

Im folgenden Dialog kann zwischen den Optionen "Abfrage" (aus den Abfrage-Manager) oder "Auswertung" (aus den Standardauswertungen) ausgewählt werden. Im ersten Beispiel soll eine Abfrage (das Beispiel aus Hilfe, Teil 10, Abschnitt 10.3.1) verwendet werden.

Nach Auswahl der Option "Abfrage" ...

| 🗙 💼 Portal Tab 2 |   | ₽☆≡ |
|------------------|---|-----|
|                  | + | *   |

... werden alle verfügbaren Abfragen aus den Abfrage-Manager aufgelistet und eine der Abfragen (hier IDS – Projektliste) ausgewählt. "Verfügbare" Abfrage bedeutet dabei, dass die Abfrage vorhanden ist und der Benutzer Rechte auf diese Abfrage hat.

| X 🖬 Porta | al Tab 2                                  |                                |           |            |            |               |                     | ₽☆∃ |
|-----------|-------------------------------------------|--------------------------------|-----------|------------|------------|---------------|---------------------|-----|
|           | X Abfrage auswählen                       |                                |           |            |            |               |                     |     |
|           | Name                                      | Report                         | Format    | Start      | Ende       | Periode       | Auswertungszeitraum |     |
|           | IDS - Mitarbeiter (festangestellt, aktiv) | 100 110,000 1                  | 2101      |            |            |               |                     | *   |
|           | IDS - Projektliste (Dashboard)            | IDS - Projektliste (Dashboard) | DASHBOARD | 01.07.2019 | 30.09.2019 | monatlich     | Letztes Quartal     |     |
|           | IDS - Proiektliste (periodisch)           | IDS - Proiektliste (period.)   | LIST      | 01.07.2019 | 30.09.2019 | monatlich     | Letztes Quartal     |     |
|           | IDS - Projektliste                        | IDS - Projektliste             | LIST      |            |            |               |                     |     |
|           | IDS - Rechnungen (Periode)                | IDS - PeriodischerReport       | LIST      | 01.01.2019 | 31.12.2019 | quartalsweise | Aktuelles Jahr      |     |
|           | IDS - Risiko II                           | Situation                      | LIST      |            |            |               |                     |     |
|           | IDS - Risiko I                            | SituationReport                | DASHBOARD |            |            |               |                     |     |
|           | IDS - Vertriebsübersicht (graphisch)      | IDS - Vertrieb II              | DASHBOARD |            |            |               |                     |     |
|           | IDS - Vertriebsübersicht (tab.)           | IDS - Vertrieb I               | LIST      |            |            |               |                     |     |
|           | Issues (alle)                             | ProjectIssue                   | VIEW      |            |            |               |                     |     |
|           | Tssues (erledint)                         | ProjectIssue                   | VIEW      |            |            |               |                     | *   |

Das Ergebnis dieser Abfrage wird dann direkt als Portal angezeigt ...

| 480 | 9561793-0   | 1                              |                       |                  |             |             |            |          |         |               |          |             |            |                 |
|-----|-------------|--------------------------------|-----------------------|------------------|-------------|-------------|------------|----------|---------|---------------|----------|-------------|------------|-----------------|
|     | ‱ बा∥       |                                |                       |                  |             |             |            |          |         |               |          |             | Projek     | tübersicht 🛛 🕳  |
|     | Projekt-Nr. | Kunde                          | Auftraggeber          | Status           | Unit        | Plan-Beginn | Plan-Ende  | Plan [h] | Ist [h] | Differenz [h] | Rest [h] | Auftrag [€] | Umsatz [€] | Restauftrag [€] |
|     | 1 038       | Systemeinführung               | AB Autobau AG         | Beauftragt       | Abteilung A | 16.10.2019  | 16.12.2019 | 252,00   | 3,00    | 249,00        | 249,00   | 32.234,12   | 23.857,44  | 8.376,68        |
|     | 2 041       | Systemeinführung               | AB Autobau AG         | Beauftragt       | Abteilung B | 21.10.2019  | 31.12.2019 | 244,00   | 13,00   | 231,00        | 233,00   | 36.006,68   | 17.311,80  | 18.694,88       |
|     | 3 058       | Systemeinführung               | AB Autobau AG         | Beauftragt       | Abteilung A | 18.11.2019  | 31.01.2020 | 252,00   | 30,00   | 222,00        | 223,00   | 41.134,12   | 4.493,08   | 36.641,04       |
|     | 4           |                                | AB Autobau AG         |                  |             |             |            | 748,00   | 46,00   | 702,00        | 705,00   | 109.374,92  | 45.662,32  | 63.712,60       |
|     | 5 046       | Systemeinführung               | AB Maschinenbau GmbH  | Beauftragt       | Abteilung A | 12.11.2019  | 17.03.2020 | 296,00   | 34,00   | 262,00        | 262,00   | 50.602,32   | 0,00       | 50.602,32       |
|     | 6 054       | Entwicklung Modul P3           | AB Maschinenbau GmbH  | Beauftragt       | Abteilung A | 13.11.2019  | 25.03.2020 | 424,00   | 0,00    | 424,00        | 424,00   | 0,00        | 0,00       | 0,00            |
|     | 7 057       | Systemeinführung P1            | AB Maschinenbau GmbH  | Beauftragt       | Abteilung B | 14.11.2019  | 31.01.2020 | 252,00   | 0,00    | 252,00        | 252,00   | 38.206,68   | 0,00       | 38.206,68       |
|     | 8           |                                | AB Maschinenbau GmbH  |                  |             |             |            | 972,00   | 34,00   | 938,00        | 938,00   | 88.809,00   | 0,00       | 88.809,00       |
|     | 9 004       | Einführung Bankensteuerung     | CS Consult Systeme AG | Beauftragt       | Abteilung B | 13.08.2019  | 26.10.2019 | 319,00   | 42,75   | 276,25        | 242,75   | 44.013,31   | 0,00       | 44.013,31       |
|     | 10 007      | Entwicklung Modul B            | CS Consult Systeme AG | Beauftragt       | Abteilung A | 13.08.2019  | 04.01.2020 | 134,00   | 8,25    | 125,75        | 142,00   | 44.245,06   | 0,00       | 44.245,06       |
|     | 11 011      | Optimierung Risikomanagement   | CS Consult Systeme AG | Bestellung fehlt | Abteilung B | 20.08.2019  | 02.12.2019 | 228,00   | 0,00    | 228,00        | 228,00   | 0,00        | 0,00       | 0,00            |
|     | 12 016      | Systemeinführung Modul N       | CS Consult Systeme AG | Bestellung fehlt | Abteilung A | 28.08.2019  | 31.12.2020 | 252,00   | 13,00   | 239,00        | 241,00   | 29.656,68   | 1.000,00   | 28.656,68       |
|     | 13 021      | Entwicklung Modul P1           | CS Consult Systeme AG | Beauftragt       | Abteilung A | 18.09.2019  | 31.12.2022 | 768,00   | 4,00    | 764,00        | 384,00   | 47.114,82   | 0,00       | 47.114,82       |
|     | 14 045      | Implementierung bei CS         | CS Consult Systeme AG | Beauftragt       | Abteilung A | 18.09.2019  | 10.01.2020 | 252,00   | 55,02   | 196,98        | 157,23   | 52.730,04   | 14.923,60  | 37.806,44       |
|     | 15          |                                | CS Consult Systeme AG |                  |             |             |            | 1.953,00 | 123,02  | 1.829,98      | 1.394,   | 217.759,91  | 15.923,60  | 201.836,31      |
|     | 16 049      | Entwicklung Benutzeroberfläche | MAB Meier Anlagenbau  | Beauftragt       | Abteilung A | 04.11.2019  | 23.01.2020 | 296,00   | 64,25   | 231,75        | 201,00   | 53.930,00   | 43.060,00  | 10.870,00       |
|     | 17          |                                | MAB Meier Anlagenbau  |                  |             |             |            | 296,00   | 64,25   | 231,75        | 201,00   | 53.930,00   | 43.060,00  | 10.870,00       |
|     | 18 001      | Einführung EPM                 | SG Schäfer AG         | Beauftragt       | Abteilung A | 13.08.2019  | 08.04.2020 | 272,00   | 44,50   | 227,50        | 185,00   | 43.779,61   | 0,00       | 43.779,61       |
|     | 19          |                                | SG Schäfer AG         |                  |             |             |            | 272,00   | 44,50   | 227,50        | 185,00   | 43.779,61   | 0,00       | 43.779,61       |
|     | 20          |                                | Summe                 |                  |             |             |            | 4.241,00 | 311,77  | 3.929,23      | 3.423,   | 513.653,44  | 104.645,92 | 409.007,52      |

... und kann noch mit einer Detailüberschrift versehen werden.

| Portal | Tab 2       |                  |               |                  |             |            |            |          |            | H         |
|--------|-------------|------------------|---------------|------------------|-------------|------------|------------|----------|------------|-----------|
|        |             |                  |               |                  |             |            |            |          |            |           |
| 574809 | 561793-0    |                  |               | Portlet umbene   | ennen       |            |            |          |            | ••        |
|        | <b>a</b>    |                  |               | Titel Überschrif | t 2         |            |            | Pr       | ojektübers | icht   📝  |
|        | Projekt-Nr. | Kunde            | Auftraggeber  | Ok Abbrechen     |             |            |            | Plan [h] | Ist [h]    | Differenz |
| 1      | 038         | Systemeinführung | AB Autobau AG | Deauruage        | Autonung A  | 10.10.2017 | 10,12,2017 | 252,00   | 3,00       | 249,      |
| 2      | 041         | Systemeinführung | AB Autobau AG | Beauftragt       | Abteilung B | 21.10.2019 | 31.12.2019 | 244,00   | 13,00      | 231,      |
| 3      | 058         | Systemeinführung | AB Autobau AG | Beauftragt       | Abteilung A | 18.11.2019 | 31.01.2020 | 252,00   | 30,00      | 222.      |

Die Überschrift innerhalb des Portals kann bis zu 100 Zeichen lang sein.

| Port   | al 1 | Tab 2       |                  |               |            |             |             |            |          |         |               |          |             |            |             |
|--------|------|-------------|------------------|---------------|------------|-------------|-------------|------------|----------|---------|---------------|----------|-------------|------------|-------------|
| bers   | chi  | rift 2      |                  |               |            |             |             |            |          |         |               |          |             |            |             |
| A & II |      |             |                  |               |            |             |             |            |          |         | Projektübe    | rsicht 📝 |             |            |             |
|        |      | Projekt-Nr. | Kunde            | Auftraggeber  | Status     | Unit        | Plan-Beginn | Plan-Ende  | Plan [h] | Ist [h] | Differenz [h] | Rest [h] | Auftrag [€] | Umsatz [€] | Restauftrag |
|        | 1    | 038         | Systemeinführung | AB Autobau AG | Beauftragt | Abteilung A | 16.10.2019  | 16.12.2019 | 252,00   | 3,00    | 249,00        | 249,00   | 32.234,12   | 23.857,44  | 8.37        |
|        | 2    | 041         | Systemeinführung | AB Autobau AG | Beauftragt | Abteilung B | 21.10.2019  | 31.12.2019 | 244,00   | 13,00   | 231,00        | 233,00   | 36.006,68   | 17.311,80  | 18.69       |
|        | 3    | 058         | Systemeinführung | AB Autobau AG | Beauftragt | Abteilung A | 18.11.2019  | 31.01.2020 | 252,00   | 30,00   | 222,00        | 223,00   | 41.134,12   | 4.493,08   | 36.64       |
|        | 4    |             |                  | AB Autobau AG |            |             |             |            | 748,00   | 46,00   | 702.00        | 705,00   | 109.374,92  | 45.662,32  | 63.71       |

Anschließend wird ein weiteres Portal angelegt, ...

| $\boldsymbol{\varepsilon}$ | 🕞 Di, 26.11.2019 KW48 🙁 002 Schaub Peter - 🕜 - 🕛 🔲 🖬 Tab 2 | Guchen | Dokumenttyp. へ |
|----------------------------|------------------------------------------------------------|--------|----------------|
| ++                         | X 🔟 Portal Home 67                                         |        | ₽☆≡            |
|                            |                                                            |        | *              |
|                            |                                                            |        |                |
|                            | Θ                                                          |        |                |
|                            |                                                            |        |                |

... umbenannt (hier "Tab 1") und der Portal-Typ auswählt.

| S  | Di, 26.11.2019 KW48 🖉 002 Schaub Peter 🕜 🕚 💼 📠 Tab 2 🛅 Home 68 | 🕀 Suchen Dokumenttyp. Q |
|----|----------------------------------------------------------------|-------------------------|
| ** | X 🖬 Portal Home 68                                             |                         |
|    |                                                                | 1. Portal umbennnen     |
|    | $\odot$                                                        | 2. Typ auswählen        |

# 11.3 Portale anlegen (Auswertung)

Für das zweite Portals des Beispiels wählen wir die Option "Auswertung".

| X Typ auswählen        |  |
|------------------------|--|
| 🔍 Abfrage 🗎 Auswertung |  |
|                        |  |

Das System listet dann alle verfügbaren Standard-Auswertungen auf. "Verfügbare" Auswertung bedeutet dabei, dass die Auswertung vorhanden ist und der Benutzer Rechte auf diese Auswertung hat.

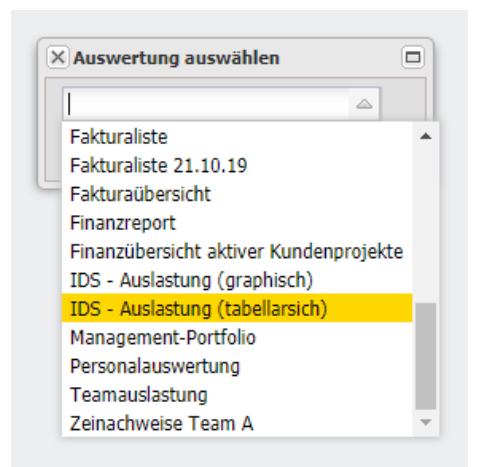

Das Ergebnis dieser abgespeicherten Auswertung wird dann direkt als Portal angezeigt ...

|                 |            |             |          |               |         |          |            |             |             |                  |                       | ]                              | 561793-0    | 809 |
|-----------------|------------|-------------|----------|---------------|---------|----------|------------|-------------|-------------|------------------|-----------------------|--------------------------------|-------------|-----|
| übersicht   📝   | Projek     |             |          |               |         |          |            |             |             |                  |                       |                                | <b>a</b>    |     |
| Restauftrag [€] | Umsatz [€] | Auftrag [€] | Rest [h] | Differenz [h] | Ist [h] | Plan [h] | Plan-Ende  | Plan-Beginn | Unit        | Status           | Auftraggeber          | Kunde                          | Projekt-Nr. |     |
| 8.376,68        | 23.857,44  | 32.234,12   | 249,00   | 249,00        | 3,00    | 252,00   | 16.12.2019 | 16.10.2019  | Abteilung A | Beauftragt       | AB Autobau AG         | Systemeinführung               | 038         | 1   |
| 18.694,88       | 17.311,80  | 36.006,68   | 233,00   | 231,00        | 13,00   | 244,00   | 31.12.2019 | 21.10.2019  | Abteilung B | Beauftragt       | AB Autobau AG         | Systemeinführung               | 041         | 2   |
| 36.641,04       | 4.493,08   | 41.134,12   | 223,00   | 222,00        | 30,00   | 252,00   | 31.01.2020 | 18.11.2019  | Abteilung A | Beauftragt       | AB Autobau AG         | Systemeinführung               | 058         | 3   |
| 63.712,60       | 45.662,32  | 109.374,92  | 705,00   | 702,00        | 46,00   | 748,00   |            |             |             |                  | AB Autobau AG         |                                |             | 4   |
| 50.602,32       | 0,00       | 50.602,32   | 262,00   | 262,00        | 34,00   | 296,00   | 17.03.2020 | 12.11.2019  | Abteilung A | Beauftragt       | AB Maschinenbau GmbH  | Systemeinführung               | 046         | 5   |
| 0,00            | 0,00       | 0,00        | 424,00   | 424,00        | 0,00    | 424,00   | 25.03.2020 | 13.11.2019  | Abteilung A | Beauftragt       | AB Maschinenbau GmbH  | Entwicklung Modul P3           | 054         | 6   |
| 38.206,68       | 0,00       | 38.206,68   | 252,00   | 252,00        | 0,00    | 252,00   | 31.01.2020 | 14.11.2019  | Abteilung B | Beauftragt       | AB Maschinenbau GmbH  | Systemeinführung P1            | 057         | 7   |
| 88.809,00       | 0,00       | 88.809,00   | 938,00   | 938,00        | 34,00   | 972,00   |            |             |             |                  | AB Maschinenbau GmbH  |                                |             | 8   |
| 44.013,31       | 0,00       | 44.013,31   | 242,75   | 276,25        | 42,75   | 319,00   | 26.10.2019 | 13.08.2019  | Abteilung B | Beauftragt       | CS Consult Systeme AG | Einführung Bankensteuerung     | 004         | 9   |
| 44.245,06       | 0,00       | 44.245,06   | 142,00   | 125,75        | 8,25    | 134,00   | 04.01.2020 | 13.08.2019  | Abteilung A | Beauftragt       | CS Consult Systeme AG | Entwicklung Modul B            | 007         | 10  |
| 0,00            | 0,00       | 0,00        | 228,00   | 228,00        | 0,00    | 228,00   | 02.12.2019 | 20.08.2019  | Abteilung B | Bestellung fehlt | CS Consult Systeme AG | Optimierung Risikomanagement   | 011         | 11  |
| 28.656,68       | 1.000,00   | 29.656,68   | 241,00   | 239,00        | 13,00   | 252,00   | 31.12.2020 | 28.08.2019  | Abteilung A | Bestellung fehlt | CS Consult Systeme AG | Systemeinführung Modul N       | 016         | 12  |
| 47.114,82       | 0,00       | 47.114,82   | 384,00   | 764,00        | 4,00    | 768,00   | 31.12.2022 | 18.09.2019  | Abteilung A | Beauftragt       | CS Consult Systeme AG | Entwicklung Modul P1           | 021         | 13  |
| 37.806,44       | 14.923,60  | 52.730,04   | 157,23   | 196,98        | 55,02   | 252,00   | 10.01.2020 | 18.09.2019  | Abteilung A | Beauftragt       | CS Consult Systeme AG | Implementierung bei CS         | 045         | 14  |
| 201.836,31      | 15.923,60  | 217.759,91  | 1.394,   | 1.829,98      | 123,02  | 1.953,00 |            |             |             |                  | CS Consult Systeme AG |                                |             | 15  |
| 10.870,00       | 43.060,00  | 53.930,00   | 201,00   | 231,75        | 64,25   | 296,00   | 23.01.2020 | 04.11.2019  | Abteilung A | Beauftragt       | MAB Meier Anlagenbau  | Entwicklung Benutzeroberfläche | 049         | 16  |
| 10.870,00       | 43.060,00  | 53.930,00   | 201,00   | 231,75        | 64,25   | 296,00   |            |             |             |                  | MAB Meier Anlagenbau  |                                |             | 17  |
| 43.779,61       | 0,00       | 43.779,61   | 185,00   | 227,50        | 44,50   | 272,00   | 08.04.2020 | 13.08.2019  | Abteilung A | Beauftragt       | SG Schäfer AG         | Einführung EPM                 | 001         | 18  |
| 43.779,61       | 0,00       | 43.779,61   | 185,00   | 227,50        | 44,50   | 272,00   |            |             |             |                  | SG Schäfer AG         |                                |             | 19  |
| 409.007,52      | 104.645,92 | 513.653,44  | 3.423,   | 3.929,23      | 311,77  | 4.241,00 |            |             |             |                  | Summe                 |                                |             | 20  |

... und kann noch mit einer Detailüberschrift versehen werden.

| 🗢 Di, 26.11.2019 KW48 🙁 002 Schaub Peter - 🕐 - 🕛 | 💷 💼 Tab 2 💼 Tab 1                                                        |                                                                  | Guchen                                    | Dokumenttyp. Q |
|--------------------------------------------------|--------------------------------------------------------------------------|------------------------------------------------------------------|-------------------------------------------|----------------|
| >> X in Portal Tab 1                             | <b>~</b>                                                                 |                                                                  |                                           | ₽☆⊟            |
|                                                  |                                                                          |                                                                  |                                           | <u>^</u>       |
| Überschrift 1                                    |                                                                          |                                                                  |                                           |                |
| Erzeugt: 27.11.2019 00:30:07                     |                                                                          |                                                                  |                                           |                |
|                                                  |                                                                          |                                                                  |                                           |                |
| Auslastungsübersicht III (Projekte)              |                                                                          |                                                                  |                                           |                |
|                                                  | 2019                                                                     |                                                                  |                                           |                |
|                                                  | Oktober<br>Winche 41 Winche 42                                           | Noche 43                                                         | November 10/oche 45                       |                |
|                                                  | 9 Mi 10 Do 11 Fr 12 Sa 13 So 14 Mo 15 Di 16 Mi 17 Do 18 Fr 19 Sa 20 So 2 | 21 Mo 22 Di 23 Mi 24 Do 25 Fr 26 Sa 27 So 28 Mo 29 Di 30 Mi 31 D | o 1 Fr 2 Sa 3 So 4 Mo 5 Di 6 Mi 7 Do 8 Fr |                |
| 004 Schmidt Norbert                              |                                                                          |                                                                  |                                           |                |
| 25.2 / Anpassungen / - / Vorleistung             |                                                                          |                                                                  |                                           |                |

Die Reihenfolge der einzelnen Portale in der Portal-Leiste können Sie auch mit Drag & Drop ändern. Im Beispiel wird "Tab 1" jetzt vor "Tab 2" verschoben.

|                                                                                                    | 💷 🚥 Tab 1 📠 Tab             | 2                               |                                    |                              |                         | Guchen                | D           |
|----------------------------------------------------------------------------------------------------|-----------------------------|---------------------------------|------------------------------------|------------------------------|-------------------------|-----------------------|-------------|
| Portal Tab 1                                                                                                    |                             |                                 |                                    |                              |                         |                       |             |
| perschrift 1                                                                                                    |                             |                                 |                                    |                              |                         |                       |             |
| rzeugt: 27.11.2019 00:30:07                                                                                                    |                             |                                 |                                    |                              |                         |                       |             |
|                                                                                                    |                             |                                 |                                    |                              |                         |                       |             |
|                                                                                                    |                             |                                 |                                    |                              |                         |                       |             |
| Auslastungsübersicht III (Projekte)                                                                                                    |                             |                                 |                                    |                              |                         |                       |             |
|                                                                                                    | 2019<br>Oktober             |                                 |                                    |                              | Novemb                  | ar.                   |             |
|                                                                                                    | lilíoche 41                 | illiache 42                     | Woche 43                           | illioche s                   | 14                      | Dilinche 45           |             |
|                                                                                                    | 9 Mi 10 Do 11 Fr 12 Sa 13 S | 0 14 Mo 15 Di 16 Mi 17 Do 18 Fr | 19 Sa 20 So 21 Mo 22 Di 23 Mi 24 D | lo 25 Fr 26 Sa 27 So 28 Mo 2 | 9 Di 30 Mi 31 Do 1 Fr 🙎 | Sa 3 So 4 Mo 5 Di 6 M | 1 7 Do 8 Fr |
| 004 Schmidt Norbert                                                                                                    |                             |                                 |                                    |                              |                         |                       |             |
| 25.2 / Anpassungen / - / Vorleistung                                                                                                    |                             |                                 |                                    |                              |                         |                       |             |
| 39.1 / Planung / - / aktiv                                                                                                    |                             |                                 |                                    |                              |                         |                       |             |
| 005 Abel Susanne                                                                                                    | _                           |                                 |                                    |                              |                         |                       |             |
| 004.4.1 / Planung / Consult Systeme AG / aktiv                                                                                                    | -                           |                                 |                                    |                              |                         |                       |             |
| 045 0 / Assessments / Creatily Creatings AC / attain                                                                                                    |                             |                                 |                                    |                              |                         |                       |             |
| 25.1 (Planung ( , ()(orleictung                                                                                                    |                             |                                 |                                    |                              |                         |                       |             |
| 20.171 failing / - / otheisting                                                                                                    |                             |                                 |                                    |                              |                         |                       |             |
| 009 Jappen Olivia                                                                                                    |                             |                                 |                                    |                              |                         |                       |             |
| 008 Jansen Olivia<br>011 1 2 / Appassupgen / Consult Systeme AG / Vorleistung                                                                                                    |                             |                                 |                                    |                              |                         |                       |             |
| 008 Jansen Olivia<br>011.1.2 / Anpassungen / Consult Systeme AG / Vorleistung<br>041.1 / Planung / Autobau AG / aktiv                                                                                                    | -                           |                                 |                                    |                              |                         |                       |             |
| 008 Jansen Olivia<br>011.1.2 / Anpassungen / Consult Systeme AG / Vorleistung<br>041.1 / Planung / Autobau AG / aktiv<br>046.2 / Anpassungen / Consult Systeme AG / aktiv                                                                                                    |                             |                                 |                                    |                              |                         |                       |             |
| 008 Janean Olivia<br>011.1.2 / Anpassungen / Consult Systeme AG / Vorleistung<br>041.1 / Planung / Autobau AG / aktiv<br>045.2 / Anpassungen / Consult Systeme AG / aktiv<br>25.2 / Anpassungen / Vorleistung                                                                                                    |                             |                                 |                                    |                              |                         |                       |             |
| 009 Jansen Olivia<br>011.1.2 / Anpassungen / Consult Systeme AG / Vorleistung<br>041.1 / Planung / Autobau AG / aktiv<br>045.2 / Anpassungen / Consult Systeme AG / aktiv<br>252.7 Anpassungen / Consult Systeme AG / aktiv<br>211 Ehmke Frauke                                                                                                    |                             |                                 |                                    |                              |                         |                       |             |
| 008 Jansen Olivia<br>011.1.2 / Anpasungen / Consult Systeme AG / Vorleistung<br>045.1 / Planung / Aubbau AG / aktiv<br>045.2 / Anpasungen / - / Vorleistung<br>25.2 / Anpasungen / - / Vorleistung<br>011 Ehmike Frauke<br>25.2 / Anpasungen / - / Vorleistung                                                                                                    |                             |                                 |                                    |                              |                         |                       |             |
| 000 Jansen Olivia<br>011.1.2 / Anpasungen / Consult System e A0 / Vorleistung<br>041.1 / Planung / Autobau A0 / aktiv<br>043.2 / Anpasungen / Consult System e A0 / aktiv<br>25.2 / Anpasungen / . / Vorleistung<br>11 Ehnike Frauke<br>25.3 / Tetherike J . / Vorleistung                                                                                                    |                             |                                 |                                    |                              |                         |                       |             |
| 008 Jansen Olivia<br>011.1.2 / Anparungen / Consult Systeme AG / Vorleistung<br>041.1.7 / Planung / Autobau AG / aktiv<br>045 2 / Anpassungen / o cult Systeme AG / aktiv<br>25 2 / Anpassungen / - / Vorleistung<br>011 Ehmite Frauke<br>25.3 / Anpasungen / - / Vorleistung<br>25.3 / Testbetrieb / - / Vorleistung<br>105 Schröder Oliver                                   |                             |                                 |                                    |                              |                         |                       |             |
| 000 Jansen Olivia<br>011.1.2 / Anpazungen / Consult Systeme AØ / Vorleistung<br>041.1.7 / Planung / Autobau AØ / aktiv<br>045.2 / Anpassungen / Consult Systeme AØ / aktiv<br>25.2 / Anpassungen / Vorleistung<br>25.3 / Teth Frauke<br>25.3 / Teth tire J / / Vorleistung<br>015 Schröder Oliver<br>010.1 / Anpassungen / Consult Systeme AØ / passiv                         |                             |                                 |                                    |                              |                         |                       |             |
| 008 Jannean Olivia<br>011.1 2 / Anapasongan / Consult Systeme AG / Vorleistung<br>041.1 / Planung / Autobau AG / aktiv<br>049 2 / Anapasongan / Onesti Systeme AG / aktiv<br>252 2 / Anapasongan / - / Vorleistung<br>011 Ennike Franke<br>255 2 / Anapasongan / - / Vorleistung<br>015 Schröder Oliver<br>010.1 / Anapasongan / Consult Systeme AG / passiv<br>022 Molier Uve |                             |                                 |                                    |                              |                         |                       |             |

## 11.4 Portale anlegen (Funktionalität)

In die Portal-Leiste können Sie auch Funktionalitäten, wie den TimeTracker, die Abwesenheitsbeantragung, den Gruppenkalender, den Informarkplatz, das Forum oder die Kanban-Boards als Portal hinterlegen.

Um den TimeTracker als Portal in die Portal-Leiste hinzuzufügen, müssen Sie nur die Funktion "als Portal" im TimeTracker anklicken …

| $\boldsymbol{\mathcal{S}}$ | ` Di, 2                                  | 26.1 | 1.20   | 19 KW48   | <u> 8 2 002</u> | 2 Schaub Peter - 🤅 | ) • 🕛 🔲 🖬 Tab 1 💼 Tab 2                         |           | Guchen | Dokumenttyp. O |  |  |
|----------------------------|------------------------------------------|------|--------|-----------|-----------------|--------------------|-------------------------------------------------|-----------|--------|----------------|--|--|
| **                         | ×Ç                                       | ) Ti | imeTra | acker 002 | 2 Schaub        | Peter              |                                                 |           |        | -0☆            |  |  |
|                            | 🔚 🐲 18.11.2019 🔹 🗊 🔄 Aktionen 🕶 Filter 🕶 |      |        |           |                 |                    |                                                 |           |        |                |  |  |
|                            | [                                        |      |        |           |                 |                    |                                                 |           |        |                |  |  |
|                            |                                          |      |        | von       | bis             | Aufwand            | Arbeitspaket                                    | Bemerkung |        |                |  |  |
|                            | ЭТ                                       | ag ( | 01: Mo | ntag, 18  | 11.2019         | KW47               |                                                 |           |        |                |  |  |
|                            |                                          | 1    |        | 08:00     | 11:00           | 03:00              | 058.1-1 Installation Basissystem - 65.1 Planung | etwwtwe   |        |                |  |  |
|                            |                                          | 2    |        | 11:00     | 15:00           | 04:00              | 058.2-1 Konfiguration - 65.2 Anpassungen        | rtert     |        |                |  |  |
|                            |                                          | 3    |        |           |                 |                    |                                                 |           |        |                |  |  |

... und das System legt ein Portal mit dem TimeTracker an:

| ٢  | Di, 26.11.2019 KV | /48 🖄 002 Schaub Peter - ၇ - | 0        | 🔟 Tab 1 | 🔟 Tab 2 | 🕵 TimeTrack | $\oplus$ | Suchen | Dokumenttyp. Q |
|----|-------------------|------------------------------|----------|---------|---------|-------------|----------|--------|----------------|
| ** | 🗙 👰 TimeTracker   | 002 Schaub Peter             |          |         |         |             |          |        | ₽☆≡            |
|    | 🖹 💈 18.11.20      | L9 🛛 🕢 💽 🚺 Aktionen 🗸        | Filter 🕶 |         |         |             |          |        |                |

Natürlich öffnet sich der TimeTracker dann für die Anwender des Portals mit dem persönlichen TimeTracker des angemeldeten Benutzers. Wird das Portal mit dem TimeTracker an die erste Position verschoben, so öffnet sich für die Anwender des Portals der TimeTracker automatisch nach dem Login.

Analog zur Vorgehensweise beim TimeTracker wird noch die Abwesenheitserfas-

sung zum Portal gemacht ...

| S  | Di, 26.11.2019 | KW48 🙎 002 Schaub Peter - ၇ -        |          | 🔲 Tab 1 | . 🔟 Tab   | 2 🛛 😥 TimeTra | ack    | e                 | € Suchen         | Dokumenttyp. Q |
|----|----------------|--------------------------------------|----------|---------|-----------|---------------|--------|-------------------|------------------|----------------|
| ++ | 🗙 🥚 Beantragu  | ing Abwesenheit                      |          |         |           |               |        |                   |                  | ₽☆⊒            |
|    | 2              |                                      |          |         |           |               |        |                   |                  | als Portal     |
| 1  |                | 800                                  |          | 4 2     | 7.11.2019 | •             |        | 27.05.2020 🔹 🕅    |                  |                |
|    | Q              |                                      | 2019     |         | 2020      |               |        |                   |                  |                |
|    |                |                                      | . Dezemi | ber     | Januar    | Februar       | März   | April             | Mai              |                |
|    | 16             |                                      | 48 49 50 | 51 52   | 23        | 4 5 6 7       | 8 9 10 | 11 12 13 14 15 16 | 17 18 19 20 21 2 |                |
|    |                |                                      |          |         |           |               |        |                   |                  |                |
|    |                | 002 Schaub Peter (Urlaub)            |          |         |           |               |        |                   |                  |                |
|    |                | 002 Schaub Peter (Ereizeitausgleich) |          |         |           |               |        |                   |                  | 1              |

... und die Positionen der einzelnen Portale geändert.

| 🔲 🖬 Tab | 0 1 🔲 Tab 2 | 👰 TimeTrack | 🍭 Beantragu |  |
|---------|-------------|-------------|-------------|--|
| -       |             | _           |             |  |

Der TimeTracker ist jetzt an der ersten Position der Portlet-Leiste und öffnet sich für die Anwender des Portals automatisch nach dem Login:

| 9     | Do,                                                     | 28.   | 11.2019  | 9 <b>KW</b> 48 🖄 | 002 Schaub Peter        | <u>)</u> ()  | 🖬 🖣 🚺                | ≷ TimeTrac     | k 🔲 Tab 1  | 🔲 🖬 Tab   | 2 🙁 B         | eantragu       | • 🕀     | Suchen      | Dokum    | enttyp. Q |
|-------|---------------------------------------------------------|-------|----------|------------------|-------------------------|--------------|----------------------|----------------|------------|-----------|---------------|----------------|---------|-------------|----------|-----------|
| ++    | × 🕻                                                     | ) Ti  | imeTrac  | ker 002 Scha     | ub Peter                |              |                      |                |            |           |               |                |         |             |          | ₽☆≡       |
|       |                                                         | 3     | 28.11    | .2019 ®          | 🔲 💽 🕑 🛛 Aktione         | n 👻 Filter 🕶 |                      |                |            |           |               |                |         |             |          |           |
|       |                                                         | N L G | -        |                  |                         |              |                      |                |            |           |               |                |         |             | [ad      |           |
|       |                                                         |       | <b>~</b> |                  |                         |              |                      |                |            |           |               |                |         |             | sci      | aup       |
|       |                                                         |       |          | von bis          | Autwand                 | Arbeitspake  | et                   |                |            | Beme      | erkung        |                |         |             |          |           |
|       | G Tag 01: Donnerstag, 28.11.2019 KW48                   |       |          |                  |                         |              |                      |                |            |           |               |                | _       |             |          |           |
|       |                                                         | 1     |          | 09:00 12:        | 30 03:30                | 001.1-3 Pfl  | chtenheft ers        | tellen - 7.1 P | anung      | Schni     | ttstellenkon  | zept erweitern |         |             |          |           |
|       |                                                         | 2     |          | 13:15 17:        | 15 04:00                | 049.2-3 Ent  | twicklung - 54       | 1.2 Umsetzun   | gsphase    | Testf     | älle definier | en, Testplan a | npassen |             |          |           |
|       |                                                         | 3     |          |                  |                         |              |                      |                |            |           |               |                |         |             |          |           |
|       |                                                         | 4     |          |                  |                         |              |                      |                |            |           |               |                |         |             |          |           |
|       |                                                         | 5     |          |                  |                         |              |                      |                |            |           |               |                |         |             |          |           |
|       |                                                         | 6     |          |                  |                         |              |                      |                |            |           |               |                |         |             |          | -         |
|       |                                                         | 🛃     | ] 📝      |                  |                         |              |                      |                |            |           |               |                |         |             | sch      | aub       |
|       |                                                         |       |          | Nummer           | Arbeitspaket            | Pr           | Projekt Auftraggeber |                |            | Fälligkei | t –           | Planaufwa      | nd      | Ist-Aufwand | Rest [h] |           |
|       |                                                         | 1     | 2 😫      | 007.1-1          | Spezifikation           | Ko           | nzeption             | Consult        | Systeme AG | 19.08.2   | 019           |                | 8       | 2,75        |          |           |
|       |                                                         | 2     | 2 😫      | 011.1.1-1        | Installation Basissyste | m Pla        | anung                | Consult        | Systeme AG | 26.08.2   | 019           |                | 4       | 0           |          |           |
|       |                                                         | 3     | 2 😫      | 007.1-2          | Konzeption              | Ko           | nzeption             | Consult        | Systeme AG | 28.08.2   | 019           |                | 8       | 1,5         |          |           |
|       |                                                         | 4     | 2 🕄      | 007.1-3          | Pflichtenheft           | Ko           | nzeption             | Consult        | Systeme AG | 09.09.2   | 019           |                | 16      | 1,25        |          |           |
|       |                                                         | 5     | 2 😫      | 001.1-3          | Pflichtenheft erstellen | Pla          | anung                | Schäfer        | AG         | 12.09.2   | 019           |                | 40      | 13          |          |           |
|       |                                                         | 6     | 2 🕄      | 007.1-4          | Briefing                | Ko           | nzeption             | Consult        | Systeme AG | 12.09.2   | 019           |                | 4       | 0           |          |           |
|       |                                                         | 7     | 2 😫      | 004.2-1          | Konfiguration           | An           | passungen            | Consult        | Systeme AG | 16.09.2   | 019           |                | 12      | 7,25        |          |           |
|       |                                                         | 8     | 1731 672 | 001 7-7          | Customizina             | An           | naccundan            | Schäfar        | AG         | 16 00 2   | n10           |                | 40      | 65          |          |           |
| -     | )                                                       | 5     |          | 8                |                         | E,           | $(\mathbf{J})$       | Ē              | -00        | 2         | ¢             |                | Q       |             |          |           |
| Verla | uf Favoriten Personal CRM Projektman. Angebot Erfassung |       | Faktura  | Reporting        | Adm.                    | 157477172    | Ticketman.           | Wissens        | ver.       | Abstimmun | Nachrichten   |                |         |             |          |           |

## **11.5 Vorlagen verwalten**

Wenn die Portale fertiggestellt sind, können Sie die Konstellation der Portale als Vorlage abspeichern. Die Verwaltung der Portalvorlagen befindet sich im Hauptmenü unter "Einstellungen – Portale – Vorlagen verwalten".

| Co, 28.11.2019 KW48 ≥ 002 Sch | aub Peter - 🤶 | ) • 🕛 🔳 • meTra  | ck 🔲 Tab 1 🔲 Tab    | 2 🧶 Beantragu | ▶ ⊕ Suchen | Dokumenttyp. Q |
|-------------------------------|---------------|------------------|---------------------|---------------|------------|----------------|
| 44                            | 구             | 🗐 Startseite     |                     |               |            | ₽☆⊒            |
| Projektmanagement             |               |                  |                     |               |            |                |
| 🖻 📰 Einkauf und Beschaffung   |               |                  |                     |               |            |                |
| Angebote und Aufträge         |               |                  |                     | an e          |            |                |
| 🖻 🔯 Erfassung                 |               |                  |                     | States and    |            |                |
| 🖻 💽 Faktura                   |               |                  |                     | 21            | 45         | r.,            |
| 🖻 🍓 Ticketmanagement          |               | X Portal-Vorlage | en verwalten        | Fufaccan      |            | 1              |
| Risikomanagement              |               |                  |                     |               |            | 1.5            |
| 🔍 Abfrage-Manager             |               |                  |                     |               |            | 1 13           |
| 4 Filter                      |               | Speichern unter  |                     |               |            | and a second   |
| Team-Kalender                 |               |                  |                     |               | 5          |                |
| 👫 Infomarktplatz              |               | Portal-Vorlagen  |                     |               |            |                |
| 🐺 Forum                       |               | Faktura          | Intro-Vorlage laden |               |            |                |
| J Sticky Notes                | ÷             | Estern           | Tatas Valess Indes  |               |            |                |
| 4 🔅 Einstellungen             |               | Extern           | Intro-vonage laden  |               |            |                |
| arrönliche Einstellungen      |               | Mitarbeiter      | Intro-Vorlage laden |               |            |                |
| 4 iii Portale                 |               | Management       | Intro-Vorlage laden |               |            |                |
| Eigene Portal-Konfiguration   |               |                  |                     |               |            |                |
| iii Eigene Portale            |               |                  |                     |               |            |                |
| Eigene Portlets               | _             |                  |                     |               |            |                |
| Vorlagen verwalten            |               |                  |                     |               |            |                |
| Kalenderfreigabe              |               |                  |                     |               |            |                |

Im Dialog wird dann der Name der Vorlage (hier "Projektleiter") eingetragen und mit "Speichern" die Vorlage abgespeichert.

| Speichern unte  | r Projektleiter     |  |
|-----------------|---------------------|--|
| Portal-Vorlagen |                     |  |
| Faktura         | Intro-Vorlage laden |  |
| Extern          | Intro-Vorlage laden |  |
| Mitarbeiter     | Intro-Vorlage laden |  |
| Management      | Intro-Vorlage laden |  |

Diese Vorlage können die Benutzer entweder aktiv laden oder sie kann ein oder mehreren Benutzergruppen zugeordnet werden. Das aktive Laden einer Vorlage geschieht – wie das Speichern der Vorlage - im selben Dialog mit Hilfe des Buttons "Intro-Vorlage laden". Wenn Sie eine Portal-Vorlage einer Benutzergruppe zuordnen möchten, müssen Sie die Portal-Vorlage der Rolle zuordnen und ggf. die Option "Vorhandene Portale durch Vorlage überschreiben" ausgewählen. Diese Option erzwingt die Verwendung der zugeordneten Portal-Vorlage.

|                      | 구    | imes Abfrage nach Gruppe (11 Ergebn | ×   | 🕻 🍰 Gruppe 3     | 3 08 - Projektleiter "Seine" Projekt | e anlegen, plar    | nen und auswerten  | ₽☆≡ |
|----------------------|------|-------------------------------------|-----|------------------|--------------------------------------|--------------------|--------------------|-----|
| 4 🌽 Administration   | *    | 🗕 🗅 🗹 🖨 🦺 🛣 🧝 🛛 🥑                   | F   | ) 🖹 🛓 👔          | Dokument - Bearbeiten - Akt          | ionen <del>-</del> |                    |     |
| 4 🗟 Rechtesystem     |      | Name 🔶                              |     |                  |                                      |                    |                    |     |
| ACL                  |      | 01 - Administration                 |     | Allgemein        |                                      |                    |                    |     |
| A Benutzerrollen     |      | 02 - Management                     |     | Nummer           | 3                                    |                    |                    |     |
| Alle Benutzergru     |      | 03 - PMO                            |     | Name             | 08 - Projektleiter                   |                    |                    |     |
| 🚨 Benutzer           |      | 04 Engeron                          |     |                  | "Coine" Prejekte anlegen, planen u   | nd suguester       |                    |     |
| Passwort-Manager     |      | of Privaten                         |     | Bezeichnung      | Seine Projekte anlegen, planen u     | nu auswerten       |                    |     |
| Authentifizierung    |      | 05 - Backomice                      |     |                  |                                      |                    |                    |     |
| Zugriffsrechte er    |      | 06 - Personal                       |     | + Generelle      | Rechte auf alle Dokumente der Ty     | pen                |                    |     |
| Zugriff auf perso    |      | 07 - Organisationsleiter            |     |                  |                                      |                    |                    |     |
| ▷ Lizenzen           |      | 08 - Projektieiter                  | - 1 | + Anzuleger      | ide Dokumente                        |                    |                    |     |
| Gesperrte Logins     |      | 09 - Interner Mitarbeiter           |     | T Miterheiter    |                                      |                    |                    |     |
| Login als            |      | 10 - Externer Mitarbeiter           |     | - + Millarbeille |                                      |                    |                    |     |
| Globale Finstellung  |      | 11 - Kundenzugang                   |     | - 🗆 Parameter    |                                      |                    |                    |     |
|                      | - 11 |                                     |     | Unterbenutzei    | raruppen                             |                    |                    |     |
| D Suctem             |      |                                     |     |                  |                                      |                    |                    |     |
| D Mandanten          |      |                                     |     | ; <b>*</b> -     | Name 🔺                               |                    | Bezeichnung        |     |
|                      |      |                                     |     |                  |                                      |                    |                    |     |
|                      |      |                                     |     |                  |                                      | _                  |                    |     |
| P Tools              |      |                                     |     | Ist Benutzerro   | lle                                  | <b>V</b>           |                    |     |
| V 🕥 Dasisdaten       |      |                                     |     | Vorbelegung I    | Mitarbeiterstatus                    |                    | $\bigtriangledown$ |     |
| Systemzustand        |      |                                     |     | Intro-Vorlage    |                                      |                    | $\bigtriangledown$ |     |
| Konfigurationen ne   |      |                                     |     | Portal-Vorlage   |                                      | Projektleiter      |                    |     |
| P CRM                |      |                                     |     | Verbandener      | Jatra durch Varlage übergebreihen    |                    |                    |     |
| Personal             |      |                                     |     | vornandenes      | intro durch vorlage überschreiben    |                    |                    |     |
| P Projektmanagement  |      |                                     |     | Vorhandene P     | ortale durch Vorlage überschreiben   |                    |                    |     |
| Einkauf und Beschaff | -    | 4                                   |     | -                |                                      | _                  |                    |     |

Durch die Aktion "Administration – Konfigurationen neu laden" wird diese Änderung im System aktiv. Wenn sich z. B. die Projektleiterin "Frauke Ehmke" anmeldet, öffnet sich das System mit den vier hinterlegten Portalen:

| D0, 2 | 28.              | 11.2019 | 9 KW48 🖄 01                            | 1 Ehmke Frauke                                         | 0 🕛 🗖                                                    | 🔨 🎇 TimeTrack                  | 🔟 Tab 1 🔟                                            | Tab 2 🛛 🌞 Beantrag   | u ) 🕀         | Suchen             | Dokumenttyp |
|-------|------------------|---------|----------------------------------------|--------------------------------------------------------|----------------------------------------------------------|--------------------------------|------------------------------------------------------|----------------------|---------------|--------------------|-------------|
| × 😥   | ) Ti             | meTrac  | ker 011 Ehmke                          | Frauke                                                 |                                                          |                                |                                                      |                      |               |                    | -[]-        |
|       | 3                | 28.11   | .2019 🔹 🛄                              | 🕚 🕑   Aktioner                                         | n ▼ Filter <del>▼</del>                                  |                                |                                                      |                      |               |                    |             |
| 💽     | ) i i            | 2       |                                        |                                                        |                                                          |                                |                                                      |                      |               |                    | Filter      |
|       |                  |         | von bis                                | Aufwand Arbeitspa                                      | ket                                                      |                                | Bemerkung                                            |                      |               |                    |             |
|       |                  |         | 20.11.2                                |                                                        |                                                          |                                |                                                      | •                    |               |                    |             |
|       | ag u             | 1: Donr | ierstag, 28.11.2                       | 019 KW48                                               |                                                          |                                |                                                      |                      |               |                    |             |
|       | 1                |         |                                        |                                                        |                                                          |                                |                                                      |                      |               |                    |             |
|       | 3                |         |                                        |                                                        |                                                          |                                |                                                      |                      |               |                    |             |
|       | 4                |         |                                        |                                                        |                                                          |                                |                                                      |                      |               |                    |             |
|       | -                |         |                                        | 00.00                                                  |                                                          |                                |                                                      |                      |               |                    |             |
|       |                  |         |                                        | 00.00                                                  |                                                          |                                |                                                      |                      |               |                    |             |
|       | 1.14             | h   🛶   |                                        |                                                        |                                                          |                                |                                                      |                      |               |                    | Tilter      |
|       |                  |         |                                        |                                                        |                                                          |                                |                                                      |                      |               |                    | Filter      |
|       |                  |         | Nummer                                 | Arbeitspaket                                           | Projekt                                                  | Auftraggeber                   | Fälligkeit                                           | Planautwand          | Ist-Aufwand   | Fertigstellung [%] | Rest h      |
|       | _                |         |                                        |                                                        |                                                          |                                |                                                      |                      |               |                    |             |
|       | 1                |         | 045.3-1                                | Testen und Opt                                         | Testbetrieb                                              | Consult System                 | 19.11.2019                                           | 16                   | 0             |                    |             |
|       | 2                |         | 045.3-1<br>25.2-4                      | Testen und Opt.<br>Testen                              | Testbetrieb<br>Anpassungen                               | Consult System                 | 19.11.2019<br>08.11.2019                             | 16<br>16             | 0             |                    |             |
|       | 1<br>2<br>3      |         | 045.3-1<br>25.2-4<br>25.3-1            | Testen und Opt.<br>Testen<br>Testen und Opt.           | Testbetrieb<br>Anpassungen<br>Testbetrieb                | Consult System                 | 19.11.2019<br>08.11.2019<br>13.11.2019               | 16<br>16<br>16       | 0<br>0        |                    |             |
|       | 1<br>2<br>3<br>4 |         | 045.3-1<br>25.2-4<br>25.3-1<br>046.2-4 | Testen und Opt.<br>Testen<br>Testen und Opt.<br>Testen | Testbetrieb<br>Anpassungen<br>Testbetrieb<br>Anpassungen | Consult System<br>Maschinenbau | 19.11.2019<br>08.11.2019<br>13.11.2019<br>07.01.2020 | 16<br>16<br>16<br>16 | 0 0 0 0 0 0 0 |                    |             |